# Configurazione di IPSec - Chiavi precondivise con caratteri jolly con Cisco Secure VPN Client e configurazione in modalità non condivisa

### Sommario

Introduzione Prerequisiti Requisiti Componenti usati Convenzioni Configurazione Esempio di rete Configurazioni Verifica Risoluzione dei problemi Comandi per la risoluzione dei problemi Informazioni correlate

# Introduzione

In questa configurazione di esempio viene illustrato un router configurato per chiavi già condivise con caratteri jolly: tutti i client PC condividono una chiave comune. Un utente remoto accede alla rete mantenendo il proprio indirizzo IP; i dati tra il PC di un utente remoto e il router sono crittografati.

# **Prerequisiti**

### **Requisiti**

Non sono previsti prerequisiti specifici per questo documento.

### Componenti usati

Le informazioni fornite in questo documento si basano sulle versioni software e hardware riportate di seguito.

- Software Cisco IOS® versione 12.2.8.T1
- Cisco Secure VPN Client versione 1.0 o 1.1 Fine del ciclo di vita
- Router Cisco con immagine DES o 3DES

Le informazioni discusse in questo documento fanno riferimento a dispositivi usati in uno specifico

ambiente di emulazione. Su tutti i dispositivi menzionati nel documento la configurazione è stata ripristinata ai valori predefiniti. Se la rete è operativa, valutare attentamente eventuali conseguenze derivanti dall'uso dei comandi.

#### **Convenzioni**

Per ulteriori informazioni sulle convenzioni usate, consultare il documento <u>Cisco sulle convenzioni</u> <u>nei suggerimenti tecnici</u>.

### **Configurazione**

In questa sezione vengono presentate le informazioni necessarie per configurare le funzionalità descritte più avanti nel documento.

**Nota:** per ulteriori informazioni sui comandi menzionati in questo documento, usare lo <u>strumento di</u> ricerca dei comandi (solo utenti registrati).

#### Esempio di rete

Questo documento utilizza le impostazioni di rete mostrate nel diagramma sottostante.

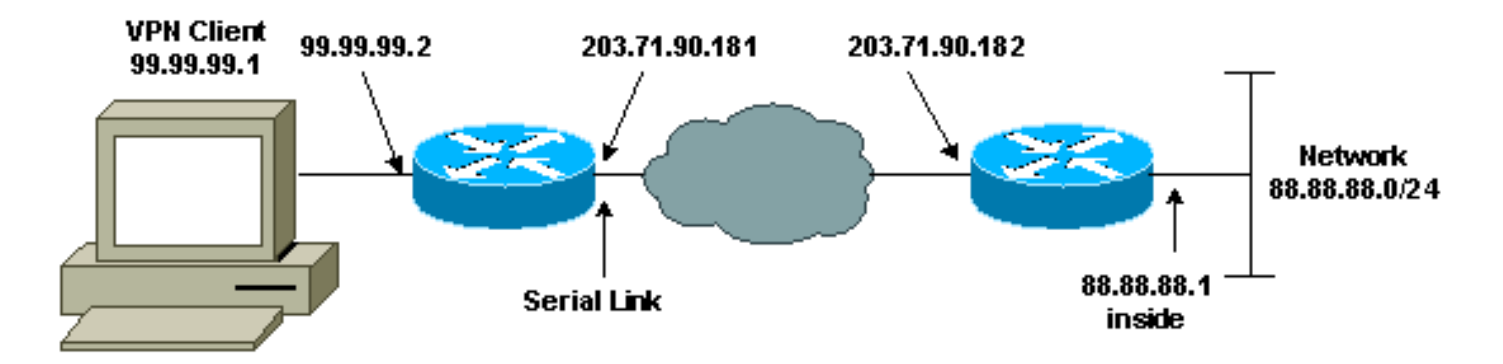

### **Configurazioni**

Questo documento utilizza le configurazioni mostrate di seguito.

- <u>Configurazione router</u>
- <u>Configurazione client VPN</u>

| Configurazione router           |
|---------------------------------|
|                                 |
| Current configuration:          |
| !                               |
| version 12.2                    |
|                                 |
| service timestamps debug uptime |
| service timestamps log uptime   |
| no service password-encryption  |
| !                               |
| hostname RTCisco                |
| !                               |
| enable password hjwwkj          |
| enable password hjwwkj          |

```
ip subnet-zero
ip domain-name cisco.com
ip name-server 203.71.57.242
1
crypto isakmp policy 10
hash md5
authentication pre-share
crypto isakmp key mysecretkey address 0.0.0.0 0.0.0.0
crypto ipsec transform-set mypolicy esp-des esp-md5-hmac
crypto dynamic-map dyna 10
set transform-set mypolicy
crypto map test 10 ipsec-isakmp dynamic dyna
1
!
interface Serial0
ip address 203.71.90.182 255.255.255.252
no ip directed-broadcast
no ip route-cache
no ip mroute-cache
crypto map test
1
interface Ethernet0
ip address 88.88.88.1 255.255.255.0
ip classless
ip route 0.0.0.0 0.0.0.0 203.71.90.181
!
!
line con 0
transport input none
line aux 0
transport input all
line vty 0 4
password cscscs
login
!
end
Configurazione client VPN
Network Security policy:
1- Myconn
   My Identity
         Connection security: Secure
         Remote Party Identity and addressing
         ID Type: IP subnet
         88.88.88.0
         255.255.255.0
         Port all Protocol all
    Connect using secure tunnel
         ID Type: IP address
```

```
203.71.90.182
   Authentication (Phase 1)
   Proposal 1
       Authentication method: Preshared key
       Encryp Alg: DES
       Hash Alg: MD5
       SA life: Unspecified
       Key Group: DH 1
   Key exchange (Phase 2)
   Proposal 1
       Encapsulation ESP
       Encrypt Alg: DES
       Hash Alg: MD5
       Encap: tunnel
       SA life: Unspecified
       no AH
2- Other Connections
      Connection security: Non-secure
      Local Network Interface
        Name: Any
        IP Addr: Any
        Port: All
```

# **Verifica**

Le informazioni contenute in questa sezione permettono di verificare che la configurazione funzioni correttamente.

Alcuni comandi **show sono supportati dallo** <u>strumento Output Interpreter (solo utenti</u> <u>registrati); lo</u> <u>strumento permette di visualizzare un'analisi dell'output del comando</u> **show.** 

- show crypto isakmp sa: visualizza le associazioni di sicurezza della fase 1.
- show crypto ipsec sa: visualizza le associazioni di sicurezza e le informazioni sul proxy, l'incapsulamento, la crittografia, la decapsulamento e la decrittografia della fase 1.
- show crypto engine connections active: visualizza le connessioni correnti e le informazioni relative ai pacchetti crittografati e decrittografati.

# Risoluzione dei problemi

Le informazioni contenute in questa sezione permettono di risolvere i problemi relativi alla configurazione.

#### Comandi per la risoluzione dei problemi

Alcuni comandi **show sono supportati dallo** <u>strumento Output Interpreter (solo utenti registrati); lo</u> <u>strumento permette di visualizzare un'analisi dell'output del comando</u> **show**.

**Nota:** prima di usare i comandi di **debug**, consultare le <u>informazioni importanti sui comandi di</u> <u>debug</u>.

**Nota:** è necessario cancellare le associazioni di protezione su entrambi i peer. Eseguire i comandi del router in modalità di non abilitazione.

Nota: è necessario eseguire questi debug su entrambi i peer IPSec.

- debug crypto isakmp: visualizza gli errori durante la fase 1.
- debug crypto ipsec: visualizza gli errori durante la fase 2.
- debug crypto engine: visualizza le informazioni provenienti dal crypto engine.
- clear crypto isakmp: cancella le associazioni di sicurezza della fase 1.
- clear crypto sa: cancella le associazioni di sicurezza della fase 2.

### Informazioni correlate

- Pagina di supporto per IPSec
- Pagine di supporto client VPN 3000
- <u>Supporto tecnico Cisco Systems</u>